# VPN Clients and Certificate Management Setup on RV016, RV042, RV042G and RV082 VPN Routers

# Objective

A Virtual Private Network (VPN) is a secure connection established within a network or between networks. The VPN creates a secure tunnel between these two end points and provides security to the data traffic along the tunnel. VPN clients are users that have been granted access to a VPN connection. The VPN client makes remote resources of another network available in a secure way. The RV0xx Series Routers allow VPN clients.

This article explains how to allow VPN clients and how to manage certificates for clients, which add more security to the clients on RV016, RV042, RV042G and RV082 VPN Routers.

### **Applicable Devices**

- RV016
- RV042
- RV042G
- RV082

# **Software Version**

• v4.2.1.02

## **Create VPN Clients**

Note: The Router supports up to 50 Cisco QuickVPN Clients.

Step 1. Log in to the web based configuration utility and choose **VPN > VPN Client Access**. The *VPN Client Access* page opens:

| VPN Client Access                                                                                                    |                                                                                                    |
|----------------------------------------------------------------------------------------------------|----------------------------------------------------------------------------------------------------|
| Username :<br>New Password :<br>Confirm New Password :<br>Allow Password Change :<br>Active :                                                                                       | <ul> <li>Yes</li> <li>No</li> </ul>                                                                                                    |
|                                                                                                    | Delete Add New                                                                                                    |
| Cortificato Managoment                                                                                                    |                                                                                                    |
| Ceruncate management                                                                                                    |                                                                                                    |
| Generate New Certificate :                                                                                                    | Generate                                                                                                    |
| Export Certificate for Administrator :                                                                                                    | Export for Admin                                                                                                    |
| Export Certificate for Client :                                                                                                    | Export for Client                                                                                                    |
|                                                                                                    |                                                                                                    |
| Import Certificate :                                                                                                    | Browse                                                                                                    |
| Import Certificate :                                                                                                    | Browse                                                                                                    |
| Existing Certificate :                                                                                                    | Browse<br>Import<br>RV042G 0101 0000.pem                                                                                                    |
| Existing Certificate :                                                                                                    | Import<br>RV042G_0101_0000.pem                                                                                                    |
| Existing Certificate :<br>Save Cancel                                                                                                    | Browse<br>Import<br>RV042G_0101_0000.pem                                                                                                    |
| Import Certificate :<br>Existing Certificate :<br>Save Cancel<br>VPN Client Access<br>Username :                                                                                    | Browse<br>Import<br>RV042G_0101_0000.pem<br>username1                                                                                                    |
| Import Certificate :<br>Existing Certificate :<br>Save Cancel<br>VPN Client Access<br>Username :<br>New Password :                                                                  | Browse<br>Import<br>RV042G_0101_0000.pem                                                                                                    |
| Import Certificate :<br>Existing Certificate :<br>Save Cancel<br>VPN Client Access<br>Username :<br>New Password :<br>Confirm New Password :                                        | Browse<br>Import<br>RV042G_0101_0000.pem                                                                                                    |
| Import Certificate :<br>Existing Certificate :<br>Save Cancel<br>VPN Client Access<br>Username :<br>New Password :<br>Confirm New Password :<br>Allow Password Change :             | Browse<br>Import<br>RV042G_0101_0000.pem<br>username1<br><br>Yes No                                                                                                    |
| Import Certificate :<br>Existing Certificate :<br>Save Cancel<br>VPN Client Access<br>Username :<br>New Password :<br>Confirm New Password :<br>Allow Password Change :<br>Active : | Import         RV042G_0101_0000.pem         username1         ••••••         ••••••         ••••••         ••••••         ••••••         ••••••         ••••••         ••••••         ••••••         ••••••         ••••••         ••••••         ••••••         ••••••         ••••••         ••••••         ••••••         ••••••         ••••••         ••••••         ••••••         ••••••         •••••• |
| Import Certificate :<br>Existing Certificate :<br>Save Cancel<br>VPN Client Access<br>Username :<br>New Password :<br>Confirm New Password :<br>Allow Password Change :<br>Active : | Browse Import RV042G_0101_0000.pem username1 Yes  No Add to list                                                                                                    |
| Import Certificate :<br>Existing Certificate :<br>Save Cancel<br>VPN Client Access<br>Username :<br>New Password :<br>Confirm New Password :<br>Allow Password Change :<br>Active : | Browse Import RV042G_0101_0000.pem username1 Yes ONO Add to list                                                                                                    |
| Import Certificate :<br>Existing Certificate :<br>Save Cancel<br>VPN Client Access<br>Username :<br>New Password :<br>Confirm New Password :<br>Allow Password Change :<br>Active : | Browse  Import RV042G_0101_0000.pem  username1  Yes No Add to list                                                                                                    |

Step 2. In the Username field, enter the desired username of the VPN client.

Step 3. In the New Password field, enter the desired password the VPN client uses to log in.

Step 4. In the Confirm New Password field, enter the same password for password verification purposes.

Step 5. In the Allow Password Change field, click **Yes** radio button to allow password changes in the future. Otherwise, click **No**.

Step 6. Check the **Active** check box to make the user active and ready to use the VPN connection.

| VPN Client Access       |                |   |
|-------------------------|----------------|---|
| Username :              |                |   |
| New Password :          |                |   |
| Confirm New Password :  |                |   |
| Allow Password Change : | 🔘 Yes 💿 No     |   |
| Active :                | Add to list    |   |
| username1=>Active       |                | * |
|                         |                | - |
|                         | Delete Add New |   |

Step 7. Click Add to List to add the new client to the list.

Step 8. Click **Save** to finish the configuration.

### **Certificate Management**

Certificates allows the VPN to have more security by using a valid personal certificate to authenticate the connection. Under Certificate Management, you can create a certificate for each client. The client will install this certificate on a PC that runs Quick VPN, a software created for end users to connect remotely to the VPN. This section explains how to manage certificates for VPN clients on RV042, RV042G and RV082 VPN Routers.

Note: Cisco QuickVPN is available free of charge from Cisco.com.

Step 1. Log in to the web based configuration utility and choose **VPN > VPN Client Access**. The *VPN Client Access* page opens:

| VPN Client Access                      |                      |
|----------------------------------------|----------------------|
| Username :                             |                      |
| New Password :                         |                      |
| Confirm New Password :                 |                      |
| Allow Password Change :                | 🔘 Yes 🔍 No           |
| Active :                               |                      |
|                                        | Add to list          |
|                                        | *                    |
|                                        | -                    |
|                                        | Delete Add New       |
| Certificate Management                 |                      |
| Generate New Certificate :             | Generate             |
| Export Certificate for Administrator : | Export for Admin     |
| Export Certificate for Client :        | Export for Client    |
| Import Certificate :                   | Browse               |
|                                        | Import               |
| Existing Certificate :                 | RV042G_0101_0000.pem |
| Save Cancel                            |                      |

| Certificate Management                 |                      |
|----------------------------------------|----------------------|
| Generate New Certificate :             | Generate             |
| Export Certificate for Administrator : | Export for Admin     |
| Export Certificate for Client :        | Export for Client    |
| Import Certificate :                   | Browse               |
|                                        | Import               |
| Existing Certificate :                 | RV042G_0101_0000.pem |
| Save Cancel                            |                      |

Step 2. To generate a new certificate, click **Generate**.

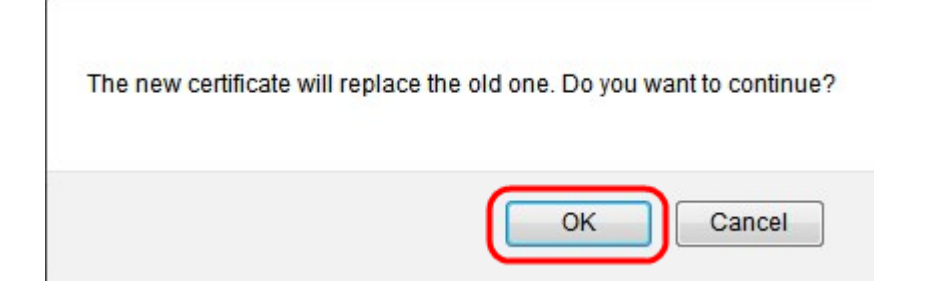

Step 3. In the new window, click **OK** replace the new certificate with the old certificate.

| Certificate Management                 |                      |
|----------------------------------------|----------------------|
| Generate New Certificate :             | Generate             |
| Export Certificate for Administrator : | Export for Admin     |
| Export Certificate for Client :        | Export for Client    |
| Import Certificate :                   | Browse               |
|                                        | Import               |
| Existing Certificate :                 | RV042G_0101_0000.pem |
| Save Cancel                            |                      |

Step 4. To export a certificate for an administrator, click **Export for Admin**. This saves a copy of the certificate for backup purposes.

| Certificate Management                 |                      |
|----------------------------------------|----------------------|
| Generate New Certificate :             | Generate             |
| Export Certificate for Administrator : | Export for Admin     |
| Export Certificate for Client :        | Export for Client    |
| Import Certificate :                   | Browse               |
|                                        | Import               |
| Existing Certificate :                 | RV042G_0101_0000.pem |
| Save Cancel                            |                      |

Step 5. To export a certificate for a client, click **Export for Client**. This exports a certificate for a VPN client. This certificate is then installed on the Cisco QuickVPN software on the client PC and it provides authentication for the client.

| Certificate Management                 |                              |
|----------------------------------------|------------------------------|
| Generate New Certificate :             | Generate                     |
| Export Certificate for Administrator : | Export for Admin             |
| Export Certificate for Client :        | Export for Client            |
| Import Certificate :                   | h/Desktop/RV042G_0911 Browse |
| Evicting Cartificate :                 | Import                       |
| Existing Certificate .                 | Rv042G_0911_0908.pen         |
| Save Cancel                            |                              |

Step 6. To import a certificate, click **Browse** and locate the certificate file.

Step 7. After you locate the certificate file, click **Import** to import the certificate.

**Note**: The Existing Certificate shows what certificate is currently in existence.

Step 8. Click **Save** to finish the configuration.